## 傷病名・修飾語・コメントマスタの取り込み手順

株式会社コンダクトホームページの「【コスモス・オンライン請求】傷病名・修飾語・コメントマスタ のダウンロードページ」(<u>https://www.conduct.co.jp/f/ons\_dl/</u>) から取込用のCSVファイルの ダウンロードを行い、Flowers NEXT コスモスでマスタの取り込みを行います。

【注意】 Flowers NEXT on Cloud をお使いのお客様は、取り込みを行う必要はありません。 (マスタの取り込みはサーバメンテナンス時に実施されます。)

## 1. 準備

 (1)「傷病名・修飾語・コメントマスタ\_202501.csv」を<u>右クリック</u>し、「名前を付けてリンクを 保存」を選択します。

| <ダウンロードファイル><br>2025 年 1 月 14 日公開<br><u>傷病名・修飾語・コメントマスタ_2025</u> | <u>右クリック</u> します。<br>01. csv [7]                          |
|------------------------------------------------------------------|-----------------------------------------------------------|
|                                                                  | リンクを新しいタブで開く                                              |
|                                                                  | ■ 〔 <i>€</i> [新しい Internet Explorer モード] タブでリンクを開く        |
|                                                                  | □ リンクを新しいウィンドウで開く ② クリックします。                              |
| Google Chrome をお使いの場合は、                                          | ここで、リンクを InPrivate ウィンドウで開く                               |
| 「名前を付けてリンク先を保存」を                                                 | 名前を付けてリンクを保存                                              |
| 選択してください。                                                        | ເອ リンクのユピー                                                |
|                                                                  | <ul> <li>         ・・・・・・・・・・・・・・・・・・・・・・・・・・・・・</li></ul> |

(2)「デスクトップ」など分かりやすい保存場所を選択し、

ファイル名の「傷病名・修飾語・コメントマスタ\_202501」の後ろに半角で「.csv」と入力します。 「保存」をクリックします(選択した場所にファイルが保存されます)。

| ● 名前を付けて保存                                                                      | ×                                       |
|---------------------------------------------------------------------------------|-----------------------------------------|
| ← → × ↑ 🔜 > PC > デスクトップ                                                         | <ul> <li></li></ul>                     |
| ①「デスクトップ」など                                                                     |                                         |
| を選択します。 🕺 ② ファイル                                                                | ∠名の後ろに「.csv」と入力します。                     |
| □-ド<br>■ テスクトッフ<br>■ ヒクテャ<br>■ ヒクテャ                                             | る・修飾語・コメントマスタ_202501 <mark>.csv)</mark> |
| <ul> <li>■ E74</li> <li>▲ ミュージック v &lt;</li> </ul>                              | ×                                       |
| ファイル名(N): <mark>*</mark> 傷病名・修飾語・コメントマスタ <u>。</u><br>ファイルの種類(T): 「テキスト文書(*.txt) | 202501.cx ③「保存」をクリックします。                |
| ▲ フォルダーの非表示                                                                     | 保存(5) キャンセル                             |

## 2. 取り込み手順

(1)コスモスを起動し、「設定」→「医療設定」タブ→「傷病名・修飾語・コメントマスタ取り
 込み」の順にクリックします。

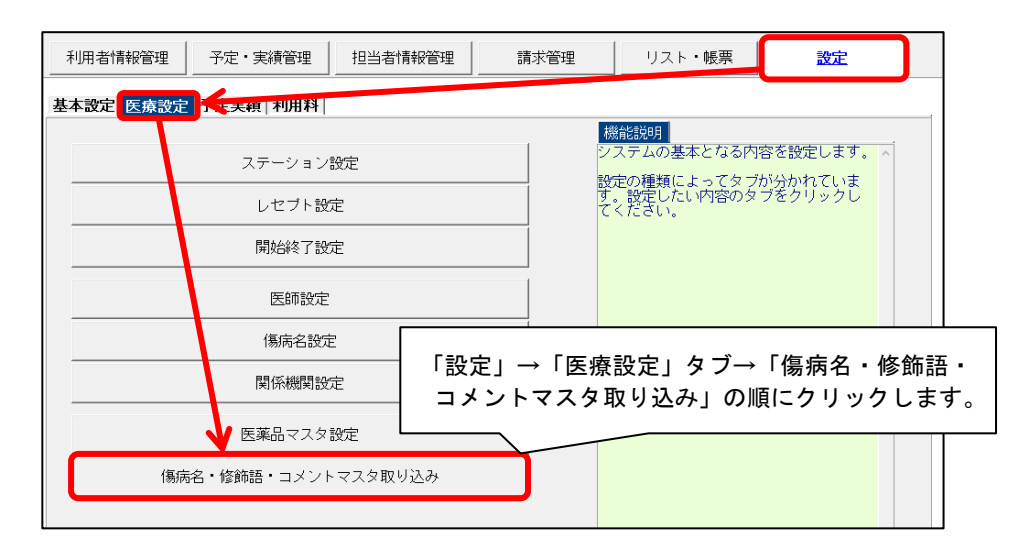

(2)「②ファイルの選択」をクリックします。

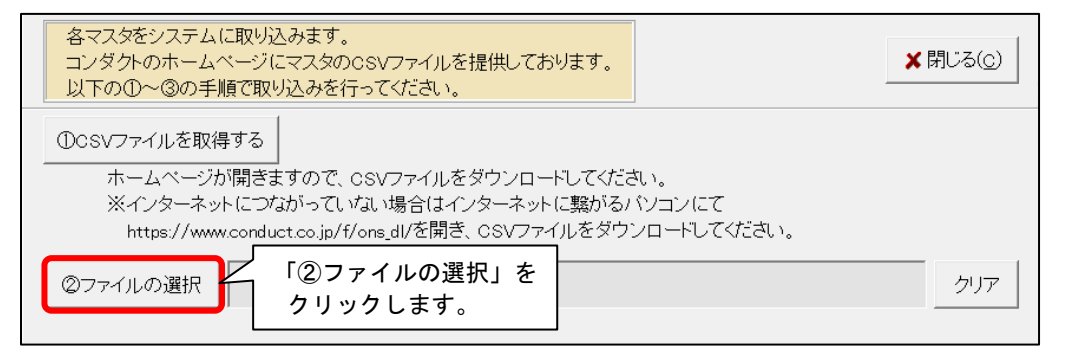

(3)本書1ページの(2)でファイルを保存した場所を選択します。

「傷病名・修飾語・コメントマスタ\_202501. csv」をクリックし、「開く」をクリックします。

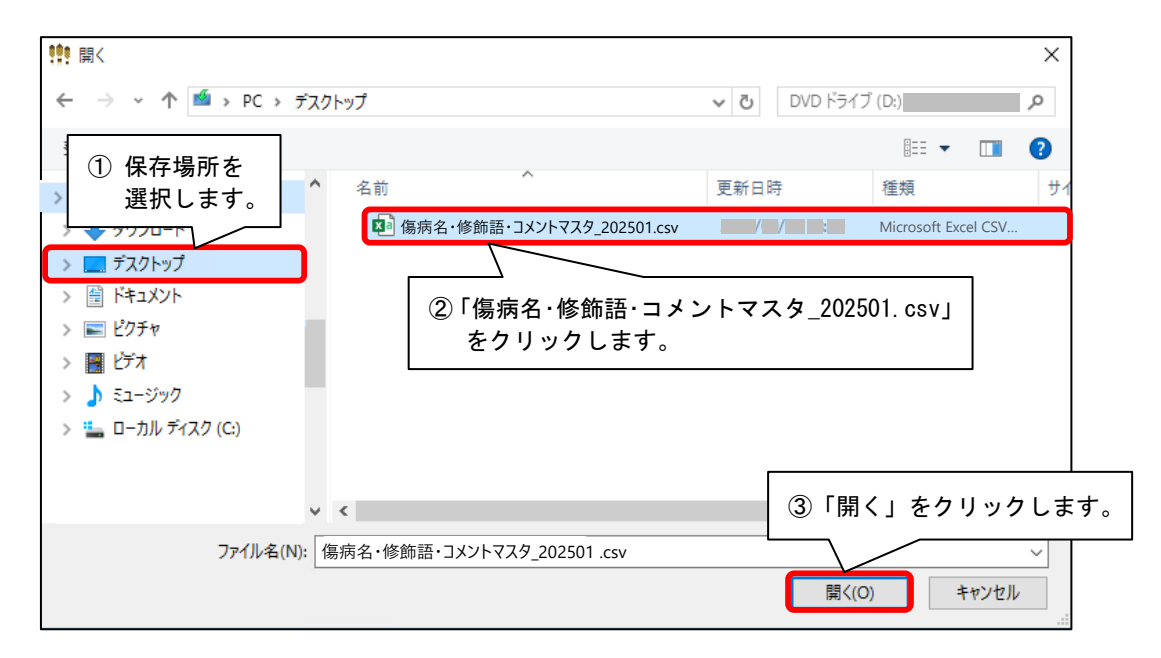

(4)「③取り込み開始」をクリックします。

## メッセージが表示されますので「はい」をクリックします。

| ※インターネッ<br>https://www            | トにつながっていない場<br>v.conduct.co.jp/f/ons_dl | 合はインターネットに繋がるパソコンにて<br>/を開き、CSVファイルをダウンロードしてください。 |     |
|-----------------------------------|-----------------------------------------|---------------------------------------------------|-----|
| ②ファイルの選択                          | C:¥Users¥<br>_202501.csv                | ¥Desktop¥傷病名·修飾語·コメントマスタ                          | クリア |
| ③取り込み開始<br>①「③取り込み開始」<br>クリックします。 | -<br>病名マスタ<br>を                         |                                                   |     |
|                                   |                                         |                                                   |     |

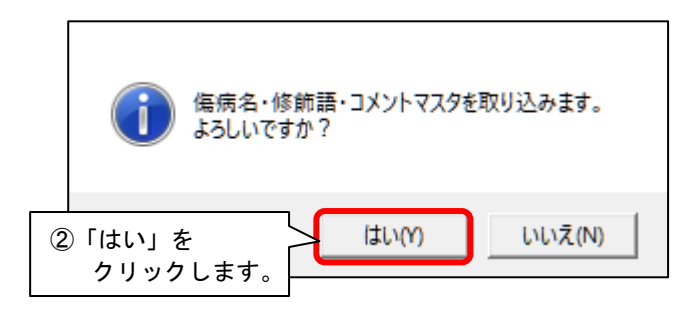

(5) 取り込み処理が行われます(完了までお時間を要する場合があります)。

| ③取り込み開始           | 令和7年1月14日配信分      |
|-------------------|-------------------|
|                   | 傷病名マスタ 5531/35226 |
| 取り込み処理が<br>行われます。 | 修飾語マスタ<br>        |
|                   | -<br>コメントマスタ      |

(6) 取り込み完了のメッセージが表示されますので、「OK」をクリックします。

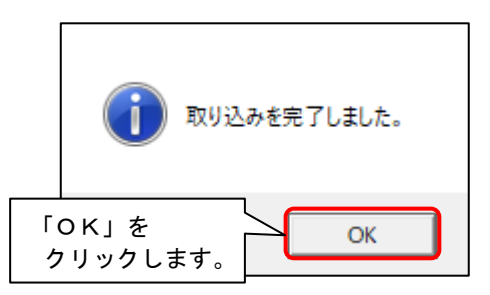

(7) 画面中央に「※令和7年1月14日配信分 取り込み済み」と表示されたことを確認し、 「閉じる」をクリックします。

| 各マスタをシステムに取り込みます。<br>コンダクトのホームページにマスタのCSVファイルを提供しております。<br>以下の①~③の手順で取り込みを行ってください。                                                                                                    | ×閉じる( <u>c</u> )    |
|----------------------------------------------------------------------------------------------------|---------------------|
| ①CSVファイルを取得する<br>ホームページが聞きますので、CSVファイルをダウンロードしてください                                                                                                    | ②「閉じる」を<br>クリックします。 |
| <ul> <li>※インターネットにつながっていない場合はインターネットに繋がるパソコンにて<br/>https://www.conduct.co.jp/f/ons_dl/を開き、CSVファイルをダウンロードしてください。</li> <li>②ファイルの選択</li> <li>〇:¥Users¥</li> <li>¥Desktop¥傷病名・修飾語・コメントマス</li> </ul> | タ<br>クリア            |
| ③取り込み開始<br>③取り込み開始<br>③□□□□□□□□□□□□□□□□□□□□□□□□□□□□□□□□□□□                                                                                                    | 長示された               |
| 傷病名マスタ                                                                                                    |                     |

手順は以上です。